# Norse Hub: Instructions for Hourly Time Entry

NorseHub.luther.edu is the Colleague Self Service interface for students, staff, and parents. Employee Self Service features allow employees to view their tax information, earnings statement (previously called pay advice), time entry, leave balance, position history, stipend history, and current benefits.

Click on the '? Help' button in the upper right corner of the screen for more information or contact the ITS Technology Help Desk by calling x1000 or email <u>helpdesk@luther.edu</u>

This quick reference includes steps to:

| Log in with your Norse Key username and password: | 1 |
|---------------------------------------------------|---|
| Enter time worked and submit for approval         | 2 |
| Paid time off                                     | 5 |
| Review time entries for pay period                | 7 |
| Position History                                  | 7 |
| Sign out to end your session                      | 8 |

Information Technology Services - Luther College NorseHub.luther.edu instructions for **Hourly Time Entry** 

# Log in with your Norse Key username and password

| ← → C  in norsehub.luther.edu/Student/Account/Login?ReturnUrl=%2fSt | udent%2f             | a 🖈 🗖 😁 Incognito (2) 🚦 |
|---------------------------------------------------------------------|----------------------|-------------------------|
| Norse Hub                                                           |                      |                         |
|                                                                     | Sign In<br>User name |                         |
|                                                                     | Continue             |                         |
|                                                                     |                      |                         |

#### Enter time worked and submit for approval

#### Click on 'employee' option and then 'time entry'

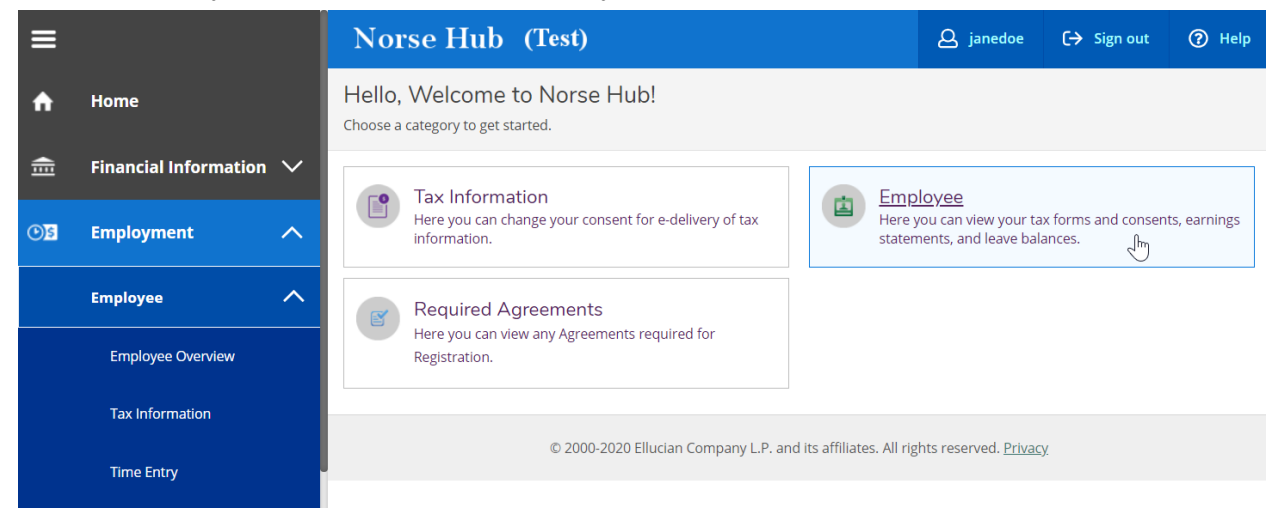

#### Welcome to Colleague Employee Self-Service!

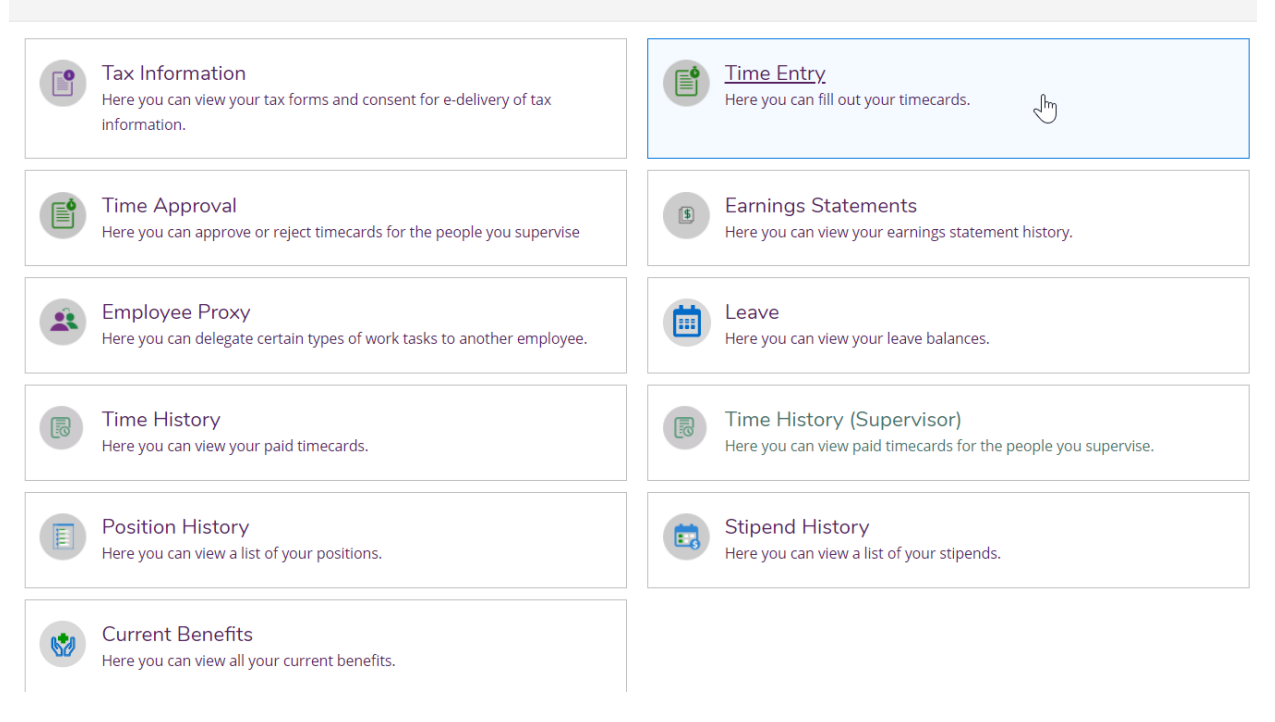

# Select pay period

| ≡           |                       |   | Norse Hub (Test)                                                            |                                | <b>Q</b> janedoe        | 〔→ Sign out | ⑦ Help |
|-------------|-----------------------|---|-----------------------------------------------------------------------------|--------------------------------|-------------------------|-------------|--------|
| ♠           | Home                  |   | Employment · Employee · Time Entry                                          |                                |                         |             |        |
|             | Financial Information | ~ | Time Entry                                                                  |                                |                         |             |        |
| © <u>\$</u> | Employment            | ^ | Bi-Weekly                                                                   |                                |                         |             |        |
|             | • Employee            | ^ | 01/25/2020 - 01/31/2020<br>Due by: 3/30/2020 11:59 PM<br>Total: 40.00 Hours | Unsubmitted                    | Custodial Staff         |             | کے لیے |
|             | Employee Overview     |   | <b>02/01/2020 - 02/07/2020</b><br>Due by: 3/30/2020 11:59 PM                | Submitted                      | Custodial Staff         |             | >      |
|             | Tax Information       |   | Total: 40.00 Hours                                                          |                                |                         |             |        |
|             | Time Entry            |   |                                                                             |                                |                         |             |        |
|             | Time Approval         |   | © 2000-2020 Ellucian Compan                                                 | y L.P. and its affiliates. All | rights reserved. Privac | <u>y.</u>   |        |

# Click the 'down arrow' to expand the time entry form.

| ≡   | Norse Hub (Test)                                                                         |                                                              | Sste6                 | 🔀 Sign out       | ? Help |
|-----|------------------------------------------------------------------------------------------|--------------------------------------------------------------|-----------------------|------------------|--------|
| A   | Employment v Employee v Time Entry                                                       |                                                              |                       |                  |        |
| •)S | Pay Period 6/2/2018 - 6/15/2018<br>< <u>All Time Sheets</u>                              |                                                              |                       |                  |        |
| ۲   | Week 6/2/2018 - 6/8/2018         >           9.87 Total hours         >                  |                                                              |                       | Saved at 4:28 PM | Save   |
| 8   | FSER4SUM • Financial Services-Summer<br>Jackson, Korrine L. • Financial Services<br>9.87 | ( <sup>h</sup> y                                             |                       | (                | ~      |
|     | Weekly Totals                                                                            |                                                              |                       |                  | ^      |
|     | Daily Total Hours: 0.00 0.00 9.87                                                        | 0.00 0.00                                                    | 0.00                  | 0.00             | 9.87   |
|     | Regular Hours:                                                                           |                                                              |                       |                  | 9.87   |
|     |                                                                                          |                                                              |                       |                  |        |
|     | UTHER COLLEGE enucian. © 2000-                                                           | 018 Ellucian Company L.P. and its affiliates. All rights res | erved. <u>Privacy</u> |                  |        |
|     |                                                                                          |                                                              |                       |                  |        |
|     |                                                                                          |                                                              |                       |                  |        |

You can add time by using the dropdown options:

| ≡  | Norse Hub (Te                                                            | st)                   |          |                                          |          |          |            | 오 sste6 😣           | Sign out      | ? Help      |
|----|--------------------------------------------------------------------------|-----------------------|----------|------------------------------------------|----------|----------|------------|---------------------|---------------|-------------|
| ♠  | Employment 🗸 🛛 Employee 🗸                                                | ✓ Time Entry          |          |                                          |          |          |            |                     |               |             |
| িছ | Pay Period 6/2/2018                                                      | 8 - 6/15/2018         |          |                                          |          |          |            |                     |               |             |
| Ģ  | Week 6/2/2018 -<br>0.00 Total ho                                         | 6/8/2018              |          |                                          |          |          |            |                     | Saved         | Save        |
| 3  | FSER4SUM • Financial Servi<br>Jackson, Korrine L. • Financial Se<br>0.00 | ces-Summer<br>ervices |          |                                          |          |          |            |                     |               | ^           |
|    | Earn Type                                                                | Sat 6/2               | Sun 6/3  | Mon 6/4                                  | Tue 6/5  | Wed 6/6  | Thu 6/7    | Fri 6/8             | Total         |             |
|    | Regular                                                                  | 00:00 AM              | 00:00 AM | 00:00 AM                                 | 00:00 AM | 00:00 AM | 00:00 AM   | 00:00 AM            |               | 0.00        |
|    |                                                                          | 00:00 AM              | 00:00 AM | 7:15 AM<br>7:30 AM<br>7:45 AM<br>8:00 AM | 00:00 AM | 00:00 AM | 00:00 AM   | 00:00 AM            |               |             |
|    | Position Total Hours:                                                    | 0.00                  | 0.00     | 8:15 AM<br>8:30 AM<br>8:45 AM<br>9:00 AM | 0.00     | 0.00     | 0.00<br>Cc | 0.00<br>omments Sub | mit for Appro | 0.00<br>/al |

Or you can use the keyboard to type the time and am or pm into the time slot.

You can add multiple periods for the same day by clicking on the + sign:

| ∎ | Norse Hub (Te                                                          | est)                            |          |                       |          |          |          | 오 sste6 🙁 | Sign out 💡   |
|---|------------------------------------------------------------------------|---------------------------------|----------|-----------------------|----------|----------|----------|-----------|--------------|
| , | Employment 🗸 🔷 Employee                                                | ✓ Time Entry                    |          |                       |          |          |          |           |              |
| 3 | Pay Period 6/2/2018                                                    | 8 - 6/15/2018                   |          |                       |          |          |          |           | $\frown$     |
|   | K Week 6/2/2018<br>9.87 Total h                                        | - 6/8/2018                      |          |                       | N        |          |          | Saved     | d at 4:28 PM |
|   | FSER4SUM • Financial Serv<br>Jackson, Korrine L. • Financial S<br>9.87 | r <b>ices-Summer</b><br>ervices |          |                       | 43       |          |          |           | $\smile$     |
|   | Earn Type                                                              | Sat 6/2                         | Sun 6/3  | Mon 6/4               | Tue 6/5  | Wed 6/6  | Thu 6/7  | Fri 6/8   | Total        |
|   | Regular                                                                | 00:00 AM                        | 00:00 AM | 8:08 AM               | 00:00 AM | 00:00 AM | 00:00 AM | 00:00 AM  | 9.8          |
|   |                                                                        | 00:00 AM                        | 00:00 AM | 3:15 PM               | 00:00 AM | 00:00 AM | 00:00 AM | 00:00 AM  |              |
|   |                                                                        |                                 |          | 4:00 PM               |          |          |          |           |              |
|   |                                                                        |                                 |          |                       |          |          |          |           |              |
|   |                                                                        |                                 |          | $\bigcirc$ $\bigcirc$ |          |          |          |           |              |
|   |                                                                        |                                 |          |                       |          |          |          |           |              |

Press the 'tab' key to move between fields.

### Paid time off

Regular employees (not student work), can add additional time such as Holiday, Paid Time Off, Funeral, or Jury Duty select:

| + Additional Time | $\supset$ |
|-------------------|-----------|
|                   |           |

# Select the earn type:

|   | Choose Earn Type |  |
|---|------------------|--|
|   |                  |  |
|   | Paid Time Off    |  |
|   | Holiday Pay      |  |
| 4 | Funeral Leave    |  |
|   | Jury Duty        |  |

#### Enter the hours on the corresponding day:

| Holiday Pay        |  |  |  |
|--------------------|--|--|--|
| Remove Holiday Pay |  |  |  |
| Paid Time Off      |  |  |  |

You do not need to click on the 'Save' button, it is automatic, but you do need to pay attention that the status displays that the change has been saved. If you close the browser before it auto saves you will lose any information entered.

Click on "submit for approval' when you've completed entering all time for this pay period.

Information Technology Services - Luther College NorseHub.luther.edu instructions for **Hourly Time Entry** 

| Week 01/25/2020 - 01/31/2020<br>40.00 Total hours                                                |          |          |          |          |          | Saved just | t now Save | View Leave Balances |
|--------------------------------------------------------------------------------------------------|----------|----------|----------|----------|----------|------------|------------|---------------------|
| CUST1STAF • Custodial Staff<br>Smith, Mary • Environmental Services • Mai<br>40.00   Unsubmitted | n Campus |          |          |          |          |            |            | ^                   |
| Earn Type                                                                                        | Sat 1/25 | Sun 1/26 | Mon 1/27 | Tue 1/28 | Wed 1/29 | Thu 1/30   | Fri 1/31   | Total               |
| Work Schedule                                                                                    | 0.00     | 0.00     | 8.00     | 8.00     | 8.00     | 8.00       | 8.00       | 40.00               |
| Regular                                                                                          | 00:00 AM | 00:00 AM | 8:00 AM  | 8:00 AM  | 8:00 AM  | 8:00 AM    | 8:00 AM    | 32.00               |
|                                                                                                  | 00:00 AM | 00:00 AM | 12:00 PM | 12:00 PM | 12:00 PM | 12:00 PM   | 12:00 PM   |                     |
|                                                                                                  |          |          | +        | +        | 1:00 PM  | 1:00 PM    | 1:00 PM    |                     |
|                                                                                                  |          |          |          |          | 5:00 PM  | 5:00 PM    | 5:00 PM    |                     |
|                                                                                                  |          |          |          |          | - +      | - +        | - +        |                     |
| Paid Time Off                                                                                    |          |          | 4.00     |          |          |            |            | 4.00                |
| Remove Paid Time Off                                                                             |          |          |          |          |          |            |            |                     |
| Funeral Leave                                                                                    |          |          |          | 4.00     | Ι        |            |            | 4.00                |
| Remove Funeral Leave                                                                             |          |          |          |          |          |            |            |                     |
| + Additional Time                                                                                |          |          |          |          |          |            |            |                     |
| Position Total Hours:                                                                            | 0.00     | 0.00     | 8.00     | 8.00     | 8.00     | 8.00       | 8.00       | 40.00               |
| Comments Submit for                                                                              | Approval |          |          |          |          |            |            |                     |

This example shows 4 hours of PTO and 4 hours of Funeral Leave.

# Review time entries for pay period

| $\leftarrow$    | C Secure   https://coll-ss-test.luther.edu:8174/Student/TimeManagement/TimeSheet#s=                    | ର୍ 🖈 🗣             | 🝐 🎦 🌌      | Q<br>0 | : |
|-----------------|----------------------------------------------------------------------------------------------------|--------------------|------------|--------|---|
| ≡               | Repartub                                                                                               | sste4              | 🔀 Sign out | ? Help |   |
| ń               | Employment V Employee V Time Entry                                                                     |                    |            |        |   |
| ŧ               | Pay Period 4/1/2018 - 4/30/2018 < All Time Sheets                                                      |                    |            |        |   |
| <del>ک</del> (ٹ | Week 4/28/2018 - 4/30/2018         >           3.00 Total hours         >                              |                    | Saved      | Save   |   |
| <b>⊘</b>        | FA6LWS • Fin Aid Lws Student Worker<br>Flack, Melissa • Student Financial Planning<br>3.00   Submitted |                    |            | ~      |   |
|                 | Weekly Totals                                                                                          |                    |            | ^      | I |
|                 | Daily Total Hours: 0.00 0.00 0.00 3.00 0.00                                                            | 0.00               | 0.00       | 3.00   |   |
|                 | Regular Hours:                                                                                         |                    |            | 3.00   |   |
|                 |                                                                                                    |                    |            |        |   |
|                 | UTHER COLLEGE ellucian. © 2000-2018 Ellucian Company L.P. and its affiliates. All rights reserve       | ed. <u>Privacy</u> |            |        |   |
|                 |                                                                                                    |                    |            |        | • |

## **Position History**

To view the positions that you've held as an employee of Luther College, choose 'Position History' from the Employment menu.

| ≡            |                     |   | Norse        | Hub (1       | lest)                                                          | <b>A</b> norse5            | (→ Sign   | out     | (?) Help |
|--------------|---------------------|---|--------------|--------------|----------------------------------------------------------------|----------------------------|-----------|---------|----------|
| <b>()</b> \$ | Employment          | ^ | Employment · | Employee - I | Position History                                               |                            |           |         |          |
|              | • Employee          | ^ | Position H   | listory      |                                                                |                            |           |         |          |
|              | Employee Overview   |   |              |              |                                                                |                            |           |         |          |
|              |                     |   | Start Date   | End Date     | Position Title                                                 |                            |           | Primary | FTE      |
|              | Tax Information     |   | 08/31/2019   |              | Student Work Study                                             |                            |           |         | 0.000    |
|              | Banking Information |   | 09/04/2019   | 03/20/2020   | Grounds FWS                                                    |                            |           |         | 0.000    |
|              | Earnings Statements |   | 02/11/2020   | 03/20/2020   | Chips FWS                                                      |                            |           |         | 0.000    |
|              | Leave               |   |              |              | © 2000-2020 Ellucian Company L.P. and its affiliates. All righ | ts reserved. <u>Privac</u> | <u>y.</u> |         |          |
|              | Position History    |   |              |              |                                                                |                            |           |         |          |
|              | Stipend History     |   |              |              |                                                                |                            |           |         |          |

# Sign out to end your session

Click on 'Sign out' when you have submitted your time for approval and close your browser.